## Instructions for VIICTR Profiles

1. Navigate to https://profiles.viictr.org

| ← → C ○ △ https://profiles.viictr.org/search/                                                             |                                                                                                    |                                                                                                    | ☆ | ⊠ ≗ £ ≡ |
|----------------------------------------------------------------------------------------------------|----------------------------------------------------------------------------------------------------|----------------------------------------------------------------------------------------------------|---|---------|
| MICTR Pr                                                                                                  | VIICTR Virtually Integrated Institutions for Profiles                                                                            |                                                                                                    |   |         |
| Home About Login to edit your profile                                                                     | Help         History (0)         Search Profiles (people, public)           (add a photo, awards, links to other websites, etc.) | ications, concepts, etc.) 🍳 🗸                                                                                                    |   |         |
| Profiles Stats<br>10216 People<br>267329 Publications<br>4200 Crants                                      | Find People Find Everything Find people by keyword                                                                               | Most viewed (today)<br>syndrome<br>Abusive<br>Accuired                                                                                                    |   |         |
| Recent Updates                                                                                            | Keywords Search for exact phrase                                                                                                 | Brain Injury<br>Disabilities<br>Head Trauma<br>Intensive Care<br>Neurodevelopmental                                                                                          |   |         |
| added a publication form:<br>European heart journal.<br>Cardiovascular insging                            | Find people by name/organization                                                                                                 | Post<br>Ribonucleoprotein U5<br>Small Nuclear                                                                                                    |   |         |
| RYAN DUMAS<br>September 6, 2024<br>has a new publication<br>listed from: Endoscopy<br>See more Activities | Last Name<br>First Name<br>Institution<br>Department<br>Division<br>Faculty Type<br>Other Options<br>C Search                    | Nost viewed (month)<br>access<br>Biostatistics<br>Resuscitation<br>telemedicine<br>Autism<br>Neurology<br>drug discovery<br>Biomechanics<br>neuroblastoma<br>Neurophysiology |   |         |

2. Under the top menu section, click 'Login'.

|                                                                                                    |                                                                                                    | blications, concepts, etc.) <b>Q</b>                                                                                                    |
|----------------------------------------------------------------------------------------------------|----------------------------------------------------------------------------------------------------|----------------------------------------------------------------------------------------------------|
| Profiles Stats<br>10216 People<br>267329 Publications<br>4240 Grants<br>Recent Updates<br>VILKINSON<br>September 8, 2024 | Find People       Find Everything         Find people by keyword                                              | Most viewed (toda<br>syndrome<br>Abusive<br>Acquired<br>Brain Injury<br>Disabilities<br>Head Trauma<br>Intensive Care<br>Neurodevelopments                               |
| added a publication from:<br>European heart journal.<br>Cardiovascular Imaging                                           | Find people by name/organization                                                                              | Post<br>Ribonucleoprotein U<br>Small Nuclear                                                                                                    |
| RYAN DUMAS<br>September 6, 2024<br>has a new publication<br>listed from: Endoscopy<br>See more Activities                | Last Name First Name Institution All except the one selected Department Division Faculty Type Other Options v | Most viewed (mont<br>access<br>Biostatsics<br>Resuscitation<br>telemedicine<br>Autism<br>Neurology<br>drug discovery<br>Biomechanics<br>neuroblastoma<br>Neurophysiology |

3. After the redirection, under the 'Choose your institution', choose your institution according to your main appointment and click the 'Continue' button.

| ; | O A https://profiles.viictr.org/loginOptions.aspx?method=login&redirectto=https://profiles.vii | ictr.org/search                                                                                                   |
|---|------------------------------------------------------------------------------------------------|----------------------------------------------------------------------------------------------------|
|   |                                                                                                | Choose your institution.<br>Baylor College of Medicine<br>Rice University<br>University of Houston<br>MD Anderson |
|   | Choose your institution.<br>Baylor College of Medicine V                                       | ontinue                                                                                                    |

4. After the redirection, login to your institutional authentication system, and you will be redirected back to Profiles, now logged in.

| Baylor<br>College of<br>Medicine                                                                  |
|---------------------------------------------------------------------------------------------------|
| You are accessing: VIICTR Profiles                                                                |
| Username                                                                                          |
|                                                                                                   |
| Password                                                                                          |
|                                                                                                   |
| Login                                                                                             |
| VIICTR Profiles                                                                                   |
| For assistance, contact the IT Help Desk at 713-798-8737<br>Password assistance is available from |
| BCM Password Manager                                                                              |
|                                                                                                   |
| 8CM Federated Login                                                                               |
|                                                                                                   |

- 5. Navigate to your profile if necessary.
- 6. In the menu on the top of your profile, click 'Edit This Profile' or 'Edit My Profile'.

| Home                                | About                           | Help                 | History (1) |         |                    |        | Search Profiles (people, publication                                                                                                    | s, concepts, etc.) 🍳 🗸              |
|-------------------------------------|---------------------------------|----------------------|-------------|---------|--------------------|--------|----------------------------------------------------------------------------------------------------|-------------------------------------|
| Edit My P                           | ofile E                         | dit This Profil      | le Manage   | Proxies | My Person List (0) | Logout |                                                                                                    |                                     |
| UMA                                 | RAM                             |                      | RTHY        |         |                    |        | 0                                                                                                    | RAMAMURTHY's<br>Networks            |
| THUG                                | Baylor Co                       | ollege of Medic      | cine        |         |                    |        | 38                                                                                                    | for more information and            |
| Institution                         |                                 | and all the states.  |             |         |                    |        |                                                                                                    | interactive visualizations!         |
| Institution<br>Department           | Departm                         | ent of Pediatric     | CS          |         |                    |        | and the second second se |                                     |
| Institution<br>epartment<br>Address | Departm<br>6501 Fan<br>Houston, | nin St<br>, TX 77030 | CS          |         |                    |        |                                                                                                    | Concepts (79) ⑦<br>Health Insurance |

 This will take you to the section where you can edit any of your profile data you wish. Click the appropriate section heading to work with editing the profile data (e.g. 'mailing address' or 'overview').

| Home About Help History (1)<br>Edit My Profile Edit This Profile Manage Proxies My Person List (0) Logout                                                                                                    | Search Profiles (people, publications, co                                                                                                    | ncepts, etc.)                                                                                                    |
|----------------------------------------------------------------------------------------------------|----------------------------------------------------------------------------------------------------|----------------------------------------------------------------------------------------------------|
| Edit My Profile Edit This Profile Manage Proxies My Person List (0) Logout                                                                                                    |                                                                                                    |                                                                                                    |
|                                                                                                    |                                                                                                    |                                                                                                    |
|                                                                                                    |                                                                                                    | <ul> <li>Vie</li> </ul>                                                                                                    |
| Below are the types of content that can be included on this profile. Locked items iii can be sewed but no<br>including your titles, affiliations, telephone, fax, and email are managed by your Human Resources office<br>this website. | ot edited. Information in the Address secti<br>e; however, you may upload a custom pho                                                                  | on of your prot<br>to to your prot                                                                                                    |
| Category: Address                                                                                                    | Items                                                                                                    | Priva                                                                                                    |
| mailing address                                                                                                    | 18                                                                                                    | Publi                                                                                                    |
| email address                                                                                                    | 18                                                                                                    | No Sea                                                                                                    |
| photo                                                                                                    | 1                                                                                                    | Publi                                                                                                    |
| Category: Affiliation                                                                                                    | theme                                                                                                    |                                                                                                    |
|                                                                                                    | Items                                                                                                    | Priva                                                                                                    |
| groups                                                                                                    | 0 📾                                                                                                    | Priva                                                                                                    |
| groups Category: Biography                                                                                                    | 0 m                                                                                                    | Priva<br>Publi<br>Priva                                                                                                    |
| Category: Biography<br>education and training                                                                                                    | Items Items 0 iii Items 0 0 0 0 0 0 0 0 0 0 0 0 0 0 0 0 0 0 0                                                                                           | Priva<br>Publi<br>Priva<br>Publi                                                                                                    |
| Category: Biography<br>education and training<br>awards and honors                                                                                                    | ttems 0     ttems 0                                                                                                    | Priva<br>Publi<br>Priva<br>Publi<br>Owne                                                                                                    |
| Category: Blography<br>education and training<br>ewards and honors<br>Category: Overview                                                                                                    | Items         0 m           Items         0           0         0           0         0           Items         0                                       | Priva<br>Publi<br>Priva<br>Publi<br>Owne                                                                                                    |
| Category: Biography<br>education and training<br>awards and honors<br>Category: Overview<br>overview                                                                                                    | Rems 0 0 1 1 1                                                                                                    | Priva<br>Publi<br>Priva<br>Publi<br>Owne<br>Priva                                                                                                    |
| groups Category: Biography education and training awards and honors Category: Overview overview keywords                                                                                                    | Rems<br>0 ⊕<br>0<br>0<br>Hems<br>1<br>0                                                                                                    | Priva Publ Priva Publ Priva Publ Priva Publ Publ Publ Publ                                                                                                    |
| Category: Biography<br>education and training<br>awards and honors<br>Category: Overview<br>overview<br>Reywords<br>webpage                                                                                                    | Rems         0 m           0         0           0         0           0         0           1         0                                                | Priva Publ Priva Publ Owne Priva Publi Publi Pub |
| Category: Biography<br>education and training<br>awards and honors<br>Category: Overview<br>overview<br>keywords<br>webpage<br>media links                                                                                              | Items         0         0           0         0         0         0           0         1         0         1           0         0         0         0 | Priva Publ Priva Publ Owne Priva Publ Publ Publ Publ Publ Publ Publ Publ                                                                                                    |
| Category: Biography<br>education and training<br>awards and honors<br>Category: Overview<br>owneiw<br>keywords<br>webpage<br>media links<br>Category: Research                                                                          | Items         0           0         0           0         0           0         0           1         0           1         0           1         0     | Priva<br>Publi<br>Priva<br>Publi<br>Owne<br>Priva<br>Publi<br>Publi<br>Publi<br>Publi                                                                                                    |

- 8. To edit publications:
  - a. To begin working with your publications, click on the area called '*selected publications*', under the category '*Bibliographic*' section. From here, the 'selected publications' page, you can verify, add, edit, and delete your

| Category: Bibliographic | ltems | Privacy |
|-------------------------|-------|---------|
| selected publications   | 20    | Public  |

publications.

- b. PubMed publications can be added or deleted, not edited. Custom entries can be added, edited, and deleted. Review each publication. Edit any publications that are inaccurate; delete those that are not yours.
  - PubMed publication

| selected publications                                                                                                    | Action | i |
|----------------------------------------------------------------------------------------------------|--------|---|
| 1. Real-Time Reporting of Complications in Hospitalized Surgical Patients by Surgical Team Members Using a Smartphone Application. Jt Comm J Qual Patient Saf. 2024 Jun; 50(6):449-455. | ٦      |   |
| Custom entry                                                                                                    |        |   |

To edit a custom entry, click the pencil icon to the right of the publication,  $\checkmark$ 

| 2. Pediatric Septic Shock Collaborative Improves Emergency Department Sepsis Care in Children. Pediatrics. 2022; 149(3). | 1 🖉 |  |
|----------------------------------------------------------------------------------------------------|-----|--|
|----------------------------------------------------------------------------------------------------|-----|--|

c. To delete an entry, click the garbage can icon to the right of the publication,

- d. To add PubMed publications
  - i. Click the 'Add PubMed' link near the top of the 'selected publications' page and fill in all the relevant information about the publications. You do not have to complete all the fields to start adding entries that are retrieved. Entering last name and clicking 'Search' can return useful results.

| Home Ab                                                                                                 | out Help H                                                                                                    | History (1)                                                                                                    |                                                                                     |                                                     | Search Profiles (people, publications, concepts, etc.) Q V                                                                                                    |       |
|----------------------------------------------------------------------------------------------------|----------------------------------------------------------------------------------------------------|----------------------------------------------------------------------------------------------------|-------------------------------------------------------------------------------------|-----------------------------------------------------|----------------------------------------------------------------------------------------------------|-------|
| Edit My Profile                                                                                         | Edit This Profile                                                                                                    | Manage Proxies                                                                                                    | My Person List (0)                                                                  | Logout                                              |                                                                                                    |       |
| RAMAM                                                                                                   | URTHY, U                                                                                                    | JMA                                                                                                    |                                                                                     |                                                     |                                                                                                    |       |
| dit Menu > seleo                                                                                        | cted publications                                                                                                    |                                                                                                    |                                                                                     |                                                     | View Prome                                                                                                    |       |
| Edit Visibility (<br>Add PubMed (<br>Add by ID (Add<br>Add Custom P<br>Configure Auto<br>Delete Publica | Public)<br>Search PubMed and<br>d one or more article<br>ublication (Enter you<br>matic Import (Autom<br>tion(s) (Remove mult | I add multiple articles.<br>s using codes, e.g., F<br>ur own publication usin<br>natically adding public<br>tiple publications from | )<br>PubMed ID.)<br>ng an online form.)<br>ations to my profile.)<br>your profile.) |                                                     |                                                                                                    |       |
|                                                                                                    |                                                                                                    |                                                                                                    |                                                                                     |                                                     |                                                                                                    | View  |
| it Menu > <b>sel</b> e                                                                                  | ected publicatio                                                                                                    | ins                                                                                                    |                                                                                     |                                                     |                                                                                                    |       |
| Add PubMed                                                                                              | (Search PubMed                                                                                                    | I and add multiple a                                                                                                    | articles.)                                                                          |                                                     |                                                                                                    |       |
| Search PubMe                                                                                            | d                                                                                                    |                                                                                                    |                                                                                     |                                                     |                                                                                                    |       |
| Enter autho                                                                                             | r, affiliation or key                                                                                                    | word in the field b                                                                                                    | elow.                                                                               |                                                     |                                                                                                    |       |
| Author(s)<br>(One per                                                                                   |                                                                                                    |                                                                                                    |                                                                                     |                                                     |                                                                                                    |       |
| line)                                                                                                   |                                                                                                    |                                                                                                    |                                                                                     |                                                     |                                                                                                    |       |
|                                                                                                    |                                                                                                    |                                                                                                    |                                                                                     |                                                     |                                                                                                    |       |
| Affiliation                                                                                             |                                                                                                    |                                                                                                    | Optional                                                                            |                                                     |                                                                                                    |       |
| Keyword                                                                                                 |                                                                                                    |                                                                                                    | Optional                                                                            |                                                     |                                                                                                    |       |
| ) Or you can                                                                                            | also search by a                                                                                                    | n arbitrary PubMeo                                                                                                    | d query in the field l                                                              | below.                                              |                                                                                                    |       |
| Query                                                                                                   |                                                                                                    |                                                                                                    |                                                                                     |                                                     |                                                                                                    |       |
| Add PubMed                                                                                              | (Search PubMed a                                                                                                    | and add multiple artic                                                                                                    | cles.)                                                                              | sfile )                                             |                                                                                                    |       |
| Check the                                                                                               | articles that are w                                                                                                    | ours in the list below                                                                                                    | and then click the A                                                                | Add Selected li                                     | ak at the bottom of the page                                                                                                    |       |
| PubMed Resu                                                                                             | lts (100)                                                                                                    | Sura in the list below                                                                                                    | , and then eller the /                                                              |                                                     | in at the bottom of the page.                                                                                                    |       |
| Select: All                                                                                             | None                                                                                                    |                                                                                                    |                                                                                     |                                                     |                                                                                                    |       |
| Uma CV, Ri<br>22;302:561-                                                                               | isinger WB, Baker<br>567                                                                                                    | SJ, Pascal E, Pera                                                                                                    | SJ, Harbrecht BG; T                                                                 | rends in Duode                                      | nal Injury Severity, Repair, and Mortality Over Time.; 2024 Aug                                                                                                    |       |
| Akech V, B<br>Tanksley S,<br>germplasm                                                                  | engtsson T, Ortiz F<br>Uma S, Suthanthi<br>; 2024 Jul 29;:e204                                                                | R, Swennen R, Uwin<br>iram B, Saraswathi I<br>497                                                                                   | nana B, Ferreira CF, .<br>MS, Mduma H, Brow                                         | Amah D, Amor<br>n A; Genetic di                     | im EP, Blisset E, Van den Houwe I, Arinaitwe IK, Nice L, Bwesigye P, versity and population structure in banana (Musa spp.) breeding                                                                            |       |
| 🗌 Uma K, Vija                                                                                           | aya K; Coefficient b                                                                                                    | oounds for starlike fu                                                                                                    | nctions involving q- H                                                              | lurwitz-Lerch Z                                     | eta operator in conic region.; 2024 Jul 15;10(13):e33403                                                                                                    |       |
| 🗌 Uma L, Raj                                                                                            | asekaran G; The lo                                                                                                    | ocal vertex anti-magi                                                                                                    | c coloring for certain                                                              | graph operatior                                     | ns.; 2024 Jul 15;10(13):e33400                                                                                                    |       |
| Uma U, Sao<br>Thailand: A                                                                               | e-Tia K, Riewruja Y<br>6-year retrospectiv                                                                                    | , Duphong P, Srisath<br>ve study comparing I                                                                                        | naporn A; Incidence,<br>pefore and during the                                       | diagnosis, and<br>COVID-19 out                      | management of orofacial pain among new patients receiving tertiary can<br>break.; 2024 Jul 15;                                                                                                    | re in |
| Praveenraj<br>from the An                                                                               | J, Saravanan K, Sri<br>daman Islands.; 20                                                                                     | inath R, Uma A, Sar<br>024 Jun 27;169(7):15                                                                                         | ikar RK; Correction:<br>i4                                                          | Molecular char                                      | acterization of lymphocystis disease virus in Indian glass fish: first repo                                                                                                    | rt    |
| Praveenraj Andaman Is                                                                                   | J, Saravanan K, Sri<br>slands.; 2024 Jun 7                                                                                    | inath R, Uma A, Sar<br>/;169(7):136                                                                                                 | ıkar RK; Molecular c                                                                | haracterization                                     | of lymphocystis disease virus in Indian glass fish: first report from the                                                                                                    |       |
| de Zegher I,<br>Artificial inte                                                                         | Norak K, Steiger I<br>elligence based da                                                                                      | D, Müller H, Kalra D<br>ta curation: enabling                                                                                       | , Scheenstra B, Cina<br>a patient-centric Eu                                        | a I, Shulz S, Un<br>ropean health c                 | na K, Kalendralis P, Lotmam EM, Benedikt M, Dumontier M, Celebi R;<br>lata space.; 2024;11:1365501                                                                                                    |       |
| Liang TC, S<br>1-Dodecane                                                                               | u HY, Uma K, Che<br>ethiol Ligands.; 202                                                                                      | n SA, Deng ZC, Kao<br>24 May 16;17(10)                                                                                              | TT, Lin CC, Chen L                                                                  | C; Stable Near-                                     | Infrared Photoluminescence of Hexagonal-Shaped PbS Nanoparticles w                                                                                                    | vith  |
| Shivashri C<br>2 diabetes i<br>2024;19(5):                                                              | , Hannah W, Deep<br>mellitus in south ar<br>e0304170                                                                          | a M, Ghebremichael<br>nd southeast Asian v                                                                                          | -Weldeselassie Y, Ai<br>women with history o                                        | njana RM, Uma<br>If gestational di                  | R, Mohan V, Saravanan P; Correction: Prevalence of prediabetes and t<br>abetes mellitus: Systematic review and meta-analysis.;                                                                                  | уре   |
| Ponnaiah N<br>Viswanatha<br>multicompo                                                                  | l, Chadwick J, Moh<br>n V, Krishnaraj K,<br>nent scheme for th                                                                | nan M, Bagepally BS<br>Harisundari VP, Selv<br>ne prevention and co                                                                 | 5, Muthappan S, Pral<br>avinayagam TS, Aha<br>ntrol of non-communi                  | bakaran N, Selv<br>amed D, Uma S<br>icable diseases | vam J, Vasu H, Virumbi V, Bhatnagar A, Nair D, Chitra, Kumar PS,<br>; Kumar PS, Murhekar M; Process evaluation of a complex, multilevel,<br>in Tamil Nadu, India: A mixed-methods protocol.; 2024 Jun;12:102739 |       |
| Hannah W                                                                                                | Pradoona P. Aniar                                                                                                    | a DM Lima D. Tiwa                                                                                                    | ekar M. Mohan V: E                                                                  | arky Contations                                     | Diabatas Mallitus: An Lindets : 2022 San:71/0):101 102                                                                                                    |       |

Gopal K, Deb B, Uma N, Balan S, GayathriSivakumar, Chandra Mohan M, Rajendran P; Comparative Evaluation of Bioavailability, Efficacy and Safety of MICROCORE NESC(®) with Calcium Carbonate and Calcium Citrate Malate in Osteopenic and Osteoporotic Patients: A Randomized Clinical Trial.; 2024 May;58(5):535-541

- ii. When you have finished finding PubMed publications to add, click any or '*All*' at the top of this generated list, and then click the '*Add Selected*' button at the bottom of that list. That adds the PubMed publications.
- e. To add non-PubMed publications, click the '*Add Custom Publication*' link near the top of the 'selected publications' page, choose the publication type from the drop-down menu, and complete the form.

| Home About Help History                                                                                                    | (1)                                |                                                        | Search Profiles (people, publications, concepts, e        | tc.) <b>Q</b> |
|----------------------------------------------------------------------------------------------------|------------------------------------|--------------------------------------------------------|-----------------------------------------------------------|---------------|
| Edit My Profile Edit This Profile Mar                                                                                                    | nage Proxies                       | My Person List (0) Logo                                | ut                                                        |               |
|                                                                                                    |                                    |                                                        |                                                           |               |
| AMAMURIHY, UM                                                                                                    | A                                  |                                                        |                                                           | View P        |
| it Menu > selected publications                                                                                                    |                                    |                                                        | •                                                         |               |
| Edit Visibility (Public)                                                                                                    |                                    |                                                        |                                                           |               |
| Add PubMed (Search PubMed and add m                                                                                                    | ultiple articles.)                 |                                                        |                                                           |               |
| Add by ID (Add one or more articles using                                                                                                    | codes, e.g., P                     | ubMed ID.)                                             |                                                           |               |
| Add Custom Publication (Enter your own                                                                                                    | publication usin                   | g an online form.)                                     |                                                           |               |
| Configure Automatic Import (Automatically<br>Delete Publication(s) (Remove multiple pu                                                                        | / adding publica                   | itions to my profile.)                                 |                                                           |               |
| It Manu > selected publications                                                                                                    | bilcations nom                     | your prome.)                                           |                                                           |               |
| in menu > selected publications                                                                                                    |                                    |                                                        |                                                           |               |
| Add Custom Publication (Enter your own p                                                                                                    | oublication using                  | g an online form.)                                     |                                                           |               |
| Check if your publication is in PubMed before<br>Select the type of publication you would                                                                     | t like to add                      | Select                                                 | ×                                                         |               |
| Cancel                                                                                                    | TIKE to add                        | Select                                                 |                                                           |               |
| Caricer                                                                                                    |                                    | Abstracts                                              |                                                           |               |
| alastad publications                                                                                                    |                                    | Books/Monographs/Textboo                               | ks                                                        | Action        |
| 1 Real-Time Reporting of Complications in I                                                                                                    | Hospitalized St                    | Clinical Communications                                | embers Using a Smartphone ApplicationIt CommI Qual        | Action        |
| Patient Saf. 2024 Jun; 50(6):449-455.                                                                                                    |                                    | Educational Materials                                  |                                                           |               |
| 2. Pediatric Septic Shock Collaborative Imp                                                                                                    | roves Emergen                      | Original Articles                                      | ren. Pediatrics. 2022; 149(3).                            | 1             |
| <ol> <li>Design of a home-based intervention for H<br/>randomized trial. Contemp Clin Trials. 203</li> </ol>                                                  | louston-area At<br>20 04: 91:1059  | Patents                                                | Methods and lessons learned from a pragmatic              | ۵             |
| <ol> <li>An Academic Relative Value Unit System<br/>268(3):526-533.</li> </ol>                                                                                | n for Incentivizin                 | Proceedings of Meetings<br>Reviews/Chapters/Editorials | ery Faculty Members. Ann Surg. 2018 09;                   |               |
| 5. Individualized growth assessment: conce                                                                                                    | ptual framework                    | Thesis                                                 | e evaluation of fetal growth and neonatal growth outcome. | 1             |
| Check if your publication is in PubMed before n<br>Select the type of publication you would lik<br>Cancel<br>Author(s) Enter the name of all the authors as t | nanually entering<br>e to add Abst | it.)<br>racts v<br>publication.                        |                                                           |               |
| Title of Publication                                                                                                    |                                    |                                                        |                                                           |               |
|                                                                                                    |                                    | li.                                                    |                                                           |               |
| Title of Abstract                                                                                                    |                                    |                                                        |                                                           |               |
|                                                                                                    |                                    | li.                                                    |                                                           |               |
| Dublication Informatio                                                                                                    |                                    |                                                        |                                                           |               |
| Publication Information       Date (MM/DD/YYYY)       9/9/2024                                                                                                | e Page N                           | lumbers                                                |                                                           |               |
| Abstract (Optional)                                                                                                    |                                    |                                                        |                                                           |               |
|                                                                                                    |                                    | 11.                                                    |                                                           |               |
| Website URL (Optional) Clicking the citation titl                                                                                                    | le will take the us                | eer to this website.                                   |                                                           |               |
| Save   Save and add another   Cancel                                                                                                    |                                    |                                                        |                                                           |               |
| ,nonorounor                                                                                                    |                                    |                                                        |                                                           |               |

- f. When you have finished, hit '*Save and close*'. If you make a mistake, you or a Proxy can edit custom entries at any time.
- 9. To assign a Proxy:
  - a. After logging in (as a faculty member), navigate to your Profiles page.
  - b. Click the 'Manage Proxies' link on the top.

| Home Abou                                                                                                    | t Help H                                                                                                    | listory (1)          |                    |        | Search Profiles (people, publications, con | ncepts, etc.) 🍳 🗸 |  |  |  |
|----------------------------------------------------------------------------------------------------|----------------------------------------------------------------------------------------------------|----------------------|--------------------|--------|--------------------------------------------|-------------------|--|--|--|
| View My Profile                                                                                                    | Edit My Profile                                                                                                    | Manage Proxies       | My Person List (0) | Logout |                                            |                   |  |  |  |
| Manage Proxies<br>Proxies are people who can edit other people's profiles on their behalf. For example, faculty can designate their assistants as proxies to edit their profiles. If you have a<br>profile, then one or more proxies might be assigned to you automatically by your department or institution. You also have the option of designation your own proxies.<br>Users who can edit your profile |                                                                                                    |                      |                    |        |                                            |                   |  |  |  |
| Name                                                                                                    | one or the people listed below has a icon in the Delete column, then you may remove that person as your proxy. Name Institution Final Delete |                      |                    |        |                                            |                   |  |  |  |
|                                                                                                    |                                                                                                    | Baylor College of Me | edicine            |        |                                            |                   |  |  |  |
| Add A Proxy                                                                                                    |                                                                                                    |                      |                    |        |                                            |                   |  |  |  |
| Users who have give                                                                                                    | ven you permissi                                                                                                    | on to edit their pro | files              |        |                                            |                   |  |  |  |
| None                                                                                                    |                                                                                                    |                      |                    |        |                                            |                   |  |  |  |
| Groups of users whose profiles you can edit<br>You can edit the profiles of any user belonging to any of the organizations listed below. The Visible column indicates whether users in an organization can see that you                                                                                                    |                                                                                                    |                      |                    |        |                                            |                   |  |  |  |
| None                                                                                                    | ait their profiles.                                                                                                    |                      |                    |        |                                            |                   |  |  |  |

c. Click 'Add a Proxy'. Complete the search fields as required and click 'Search'.

| Home About                                                   | Help H                                 | listory (1)                                |                                                     |                                                       | Search Profiles (people, publications, concepts, etc.) 🍳 🗸                                                                       |
|--------------------------------------------------------------|----------------------------------------|--------------------------------------------|-----------------------------------------------------|-------------------------------------------------------|----------------------------------------------------------------------------------------------------|
| View My Profile                                              | Edit My Profile                        | Manage Proxies                             | My Person List (0)                                  | Logout                                                |                                                                                                    |
| Search Pr                                                    | oxies                                  |                                            |                                                     |                                                       |                                                                                                    |
| <sup>o</sup> roxies are people wh<br>profile, then one or mo | no can edit other<br>pre proxies might | people's profiles on<br>be assigned to you | their behalf. For exampl<br>automatically by your c | e, faculty can designate<br>lepartment or institution | e their assistants as proxies to edit their profiles. If you have a n. You also have the option of designation your own proxies. |
| Last Name                                                    | ramanathan                             |                                            |                                                     |                                                       |                                                                                                    |
| First Name                                                   | vivek                                  |                                            |                                                     |                                                       |                                                                                                    |
| Institution                                                  | Select                                 |                                            | ~                                                   |                                                       |                                                                                                    |
| Department                                                   | Select                                 |                                            | ~                                                   |                                                       |                                                                                                    |
|                                                              | Search   Reset                         | Cancel                                     |                                                     |                                                       |                                                                                                    |

| Proxy Search Results           |                            |  |  |  |  |
|--------------------------------|----------------------------|--|--|--|--|
| Name                           | Institution                |  |  |  |  |
| RAMANATHAN, VIVEK              | Baylor College of Medicine |  |  |  |  |
| H ≪ Prev 1 of 1 pages ▶ ⊨ Next |                            |  |  |  |  |

d. Click on the name in the list that is displayed. This individual is now authorized to edit your VIICTR.org profile.

- 10. Managing Privacy Settings
  - a. The settings of your VIICTR profile allow it to be indexed and searchable by all search engines by default. If you wish to limit who sees your profile, follow the instructions below. These instructions can also be used by a Proxy.
  - b. Login and go to your profile page. Faculty will click on the '*Edit My Profile*' link/Proxies will click on the '*Edit This Profile* 'link from the menu on the left.

From this profile edit page, please note the table towards the center of the page, as well as the '*Privacy*' columnar entries toward the right of the page.

| Home About Heip History (1)                                                                                                    | ocaren i tonica (people, publicat                                                                                                    |                                                                                                    |
|----------------------------------------------------------------------------------------------------|----------------------------------------------------------------------------------------------------|----------------------------------------------------------------------------------------------------|
| Eait my Prome Eait This Prome Manage Proxies My Person List (0) Logout                                                                                                    |                                                                                                    |                                                                                                    |
| UMA RAMAMURTHY                                                                                                    |                                                                                                    |                                                                                                    |
|                                                                                                    |                                                                                                    | RAMAMURTHY's                                                                                                    |
| Title Associate Burtanna                                                                                                    | 0                                                                                                    | Networks                                                                                                    |
| Institution Baylor College of Medicine                                                                                                    | 13.5                                                                                                    | Click the Explore buttons<br>for more information and                                                                                                    |
| Department Department of Pediatrics                                                                                                    |                                                                                                    | interactive visualizations!                                                                                                    |
| Address 6501 Fannin St                                                                                                    |                                                                                                    | Concepts (79) 3                                                                                                    |
| Email uramamur@hcm.edu                                                                                                    | A PEAS                                                                                                    | Health Insurance<br>Portability and                                                                                                    |
|                                                                                                    |                                                                                                    |                                                                                                    |
|                                                                                                    |                                                                                                    |                                                                                                    |
| Home About Help History (1)                                                                                                    | Search Profiles (people, publications, co                                                                                                    | ncepts etc.) 9 🗸                                                                                                    |
|                                                                                                    | - surent i temes (people, publications, co                                                                                                    |                                                                                                    |
| Edit My Profile Edit This Profile Manage Proxies My Person List (0) Logout                                                                                                    |                                                                                                    |                                                                                                    |
|                                                                                                    |                                                                                                    |                                                                                                    |
| RAMAMURTHY, UMA                                                                                                    |                                                                                                    |                                                                                                    |
|                                                                                                    |                                                                                                    | A Many Deefle                                                                                                    |
|                                                                                                    |                                                                                                    | View Prolife                                                                                                    |
| i <b>dit Menu</b><br>leloware the types of content that can be included on this profile. Lock ed items ⊯ican be viewed b<br>lelowing your titles affiliations: telephone fax, and email are managed by your Human Resources                                                                                                    | but not edited. Information in the Address section                                                                                                    | on of your profile,                                                                                                    |
| dit Menu<br>lelow are the types of content that can be included on this profile. Locked items ⊯ can be viewed b<br>scluding your titles, affiliations, telephone, fax, and email are managed by your Human Resources<br>nis website.                                                                                                    | out not edited. Information in the Address section office; however, you may upload a custom pho                                                                                                    | on of your profile,<br>to to your profile using                                                                                                    |
| dit Menu<br>lelow are the types of content that can be included on this profile. Locked items i can be viewed b<br>scluding your titles, affiliations, telephone, fax, and email are managed by your Human Resources<br>vis website.<br>Category: Address<br>mailing address                                                                                                    | out not edited. Information in the Address section office; however, you may upload a custom photentiate of the section of the section of the                                                                                                    | on of your profile,<br>to to your profile using<br>Privacy<br>Public                                                                                                    |
| dit Menu<br>lelow are the types of content that can be included on this profile. Locked items ≩ can be viewed b<br>hcluding your titles, affiliations, telephone, fax, and email are managed by your Human Resources<br>nis website.<br>Category: Address<br>mailing address                                                                                                    | out not edited. Information in the Address section<br>office; however, you may upload a custom photential of the section of the section of the s                                                                                                    | view Profile     or to your profile using     Privacy     Public     No Search                                                                                                    |
| dit Menu<br>Below are the types of content that can be included on this profile. Locked items i can be viewed b<br>scluding your titles, affiliations, telephone, fax, and email are managed by your Human Resources<br>vis website.<br>Category: Address<br>mailing address<br>email address<br>photo                                                                                                    | out not edited. Information in the Address sectio<br>office; however, you may upload a custom phot<br>Items<br>1 =<br>1 =<br>1 =<br>1                                                                                                    | view Profile,<br>on of your profile using     Privacy     Public     No Search     Public                                                                                                    |
| dit Menu         Selow are the types of content that can be included on this profile. Locked items iii can be viewed be building your titles, affiliations, telephone, fax, and email are managed by your Human Resources vis website.         Category: Address         mailing address         email address         photo         Category: Addition                                                                                                    | out not edited. Information in the Address sectio<br>office; however, you may upload a custom phot<br>Items<br>1 =<br>1 =<br>1                                                                                                    | View Profile,<br>to to your profile using     Privacy     Public     No Search     Public                                                                                                    |
| idit Menu         Below are the types of content that can be included on this profile. Locked items iii can be viewed b         buckuding your titles, affiliations, telephone, fax, and email are managed by your Human Resources         tis website.         Category: Address         email address         photo         Category: Affiliation         carean                                                                                                    | but not edited. Information in the Address section<br>office; however, you may upload a custom photential and the section of the section of the                                                                                                    | view Profile,<br>to to your profile using     Privacy     Public     No Search     Public     Privacy     Public                                                                                                    |
| idit Menu         Below are the types of content that can be included on this profile. Locked items iii can be viewed b         bicluding your titles, affiliations, telephone, fax, and email are managed by your Human Resources         tis website.         Category: Address         email address         photo         Category: Affiliation         groups                                                                                                    | but not edited. Information in the Address sectio<br>office; however, you may upload a custom phot<br>Items<br>1 =<br>1<br>1<br>1<br>Items<br>0 =                                                                                                    | view Profile,<br>to to your profile using     Privacy     Public     No Search     Public     Privacy     Public                                                                                                    |
| dit Menu         Below are the types of content that can be included on this profile. Locked items iii can be viewed b         bicluding your titles, affiliations, telephone, fax, and email are managed by your Human Resources         tis website.         Category: Address         email address         photo         Category: Affiliation         groups         Category: Biography                                                                                                    | but not edited. Information in the Address sectio<br>office; however, you may upload a custom phot<br>Items<br>1 =<br>1 =<br>1<br>Items<br>0 =<br>Items                                                                                                    | view Profile,<br>to to your profile using     Privacy     Public     No Search     Public     Privacy     Public     Privacy                                                                                                    |
| dit Menu         Below are the types of content that can be included on this profile. Locked items iii can be viewed b         bicluding your titles, affiliations, telephone, fax, and email are managed by your Human Resources         bis website.         Category: Address         email address         photo         Category: Affiliation         groups         Category: Biography         education and training                                                                                                    | Nut not edited. Information in the Address section<br>office; however, you may upload a custom photential and the section of the section of the                                                                                                    | View Profile,<br>to to your profile using     Privacy     Public     No Search     Public     Privacy     Public     Privacy     Public                                                                                                    |
| dit Menu         Below are the types of content that can be included on this profile. Locked items iii can be viewed b         bicluding your titles, affiliations, telephone, fax, and email are managed by your Human Resources         bis website.         Category: Address         email address         photo         Category: Affiliation         groups         Category: Biography         education and training         awards and honors                                                                                                    | Nut not edited. Information in the Address sectio<br>office; however, you may upload a custom pho                                                                                                    | view Profile,<br>to to your profile using     Privacy     Public     No Search     Public     Privacy     Public     Public     Public     Owner                                                                                                    |
| dit Menu         Below are the types of content that can be included on this profile. Locked items iii can be viewed b         Stoluding your titles, affiliations, telephone, fax, and email are managed by your Human Resources         Category: Address         mailing address         email address         photo         Category: Affiliation         groups         Category: Biography         education and training         awards and honors         Category: Overview                                                                           | Nut not edited. Information in the Address sectio<br>office; however, you may upload a custom pho<br>Items<br>1 =<br>1 =<br>1 =<br>1 =<br>1 =<br>1 =<br>1 =<br>1 =                                                                                                    | View Profile,<br>to to your profile using     Privacy     Public     No Search     Public     Privacy     Public     Privacy     Public     Owner     Privacy                                                                                                    |
| dit Menu         below are the types of content that can be included on this profile. Locked items (a can be viewed to holding your titles, affiliations, telephone, fax, and email are managed by your Human Resources its website.         Category: Address         mailing address         email address         photo         Category: Affiliation         groups         Category: Biography         education and training         awards and honors         Category: Overview         openview                                                       | Nut not edited. Information in the Address sectio<br>office; however, you may upload a custom pho<br>Items<br>1 =<br>1 =<br>1<br>1<br>Items<br>0 =<br>Items<br>0<br>1<br>Items<br>1<br>1<br>1<br>1<br>1<br>1<br>1<br>1<br>1<br>1<br>1<br>1<br>1                                                                                                    | View Profile,<br>to to your profile using     Privacy     Public     No Search     Public     Privacy     Public     Privacy     Public     Owner     Privacy     Public     Owner                                                                                                    |
| dit Menu         Velow are the types of content that can be included on this profile. Locked items (a can be viewed to ncluding your titles, affiliations, telephone, fax, and email are managed by your Human Resources is website.         Category: Address         mailing address         email address         photo         Category: Affiliation         groups         Category: Biography         education and training         awards and honors         Category: Overview         overview         keywords                                      | sut not edited. Information in the Address section<br>office; however, you may upload a custom photon<br>1 = 1<br>1 = 1<br>1 = 1<br>1 = 1<br>1 = 1<br>1 = 1<br>0 = 0<br>1 = 1<br>0 = 0<br>0 = 1<br>1 = 1<br>0 = 1<br>1 = 1<br>0 = 0                                                                                                    | View Profile     or to your profile,     o to your profile using     Public     No Search     Public     Privacy     Public     Owner     Privacy     Public     Owner     Public     Public                                                                                                    |
| dit Menu         Selow are the types of content that can be included on this profile. Locked items iii can be viewed be ncluding your titles, affiliations, telephone, fax, and email are managed by your Human Resources his website.         Category: Address         mailing address         email address         photo         Category: Affiliation         groups         Category: Biography         education and training         awards and honors         Category: Overview         webnae                                                       | sut not edited. Information in the Address section<br>office; however, you may upload a custom photo-<br>litems<br>litems<br>0<br>litems<br>0<br>litems<br>1<br>0<br>1<br>1<br>1<br>1<br>1<br>1<br>1<br>1<br>1<br>1<br>1<br>1<br>1                                                                                                    | View Profile     o to your profile,     o to your profile using     Public     No Search     Public     Privacy     Public     Owner     Public     Privacy     Public     Owner     Public     Public     Public                                                                                                    |
| dit Menu         Selow are the types of content that can be included on this profile. Locked items iii can be viewed be cluding your titles, affiliations, telephone, fax, and email are managed by your Human Resources his website.         Category: Address         mailing address         email address         photo         Category: Affiliation         groups         Category: Biography         education and training         awards and honors         Category: Overview         overview         keywords         webpage         media links | sut not edited. Information in the Address section<br>office; however, you may upload a custom photo<br>1 a<br>1 a<br>1 a<br>1 a<br>1 a<br>1 a<br>1 a<br>1 a<br>1 a<br>1 a                                                                                                    | View Profile     o to your profile,     o to your profile using     Public     No Search     Public     Public     Privacy     Public     Owner     Public     Public     Public     Public     Public     Public     Public     Public                                                                                                    |
| dit Menu         Selow are the types of content that can be included on this profile. Locked items iii can be viewed be cluding your titles, affiliations, telephone, fax, and email are managed by your Human Resources his website.         Category: Address         mailing address         email address         photo         Category: Affiliation         groups         Category: Biography         education and training         awards and honors         Category: Overview         overview         keywords         webpage         media links | sut not edited. Information in the Address sectio<br>office; however, you may upload a custom phot<br>1 =<br>1 =<br>1<br>1<br>1<br>1<br>1<br>1<br>1<br>1<br>1<br>1<br>1<br>1<br>1<br>1<br>1<br>1                                                                                                    | View Profile     o to your profile,     o to your profile using     Public     No Search     Public     Public     Privacy     Public     Owmer     Privacy     Public     Public    |
| dit Menu         Selow are the types of content that can be included on this profile. Locked items iii can be viewed be funding your titles, affiliations, telephone, fax, and email are managed by your Human Resources his website.         Category: Address         mailing address         email address         photo         Category: Affiliation         groups         Category: Biography         education and training         awards and honors         Category: Overview         webpage         media links         Category: Research        | but not edited. Information in the Address sectio<br>office; however, you may upload a custom phot<br>a custom phot<br>a cu | View Profile     to to your profile,     to to your profile using     Public     No Search     Public     Public     Privacy     Public     Owner      Privacy     Public     Public |

Note that these settings are granular and are specific to each item in each row. See the descriptions of these privacy settings under the table and below.

## **Privacy Levels**

| Level     | Description                                                                                     |  |
|-----------|-------------------------------------------------------------------------------------------------|--|
| Owner     | Only RAMAMURTHY, UMA and special authorized users who manage this website.                      |  |
| Users     | Limited to people who have logged into website.                                                 |  |
| No Search | Open to the general public, but blocked to certain (but not all) search engines such as Google. |  |
| Public    | Open to the general public and may be indexed by search engines.                                |  |

- i. **Only Me** Only the logged in profile owner and authorized Proxies can see this information.
- ii. Users Only currently logged in users of VIICTR profiles can see this information. Note that VIICTR.org is multi-institutional, so if you chose this privacy option, individuals with valid logons from other institutions still might be able to see this information.
- iii. **No Search** With this setting "well behaved" search engines such as Google, Yahoo and Bing will not index this information, however, other, lesser-known search engines that do not follow typical search engine exclusion rules still could.
- iv. Public Your information will be indexed and searchable by Internet search engines. All individuals who search for you, with this information, may find you.
- c. To change the privacy setting for an individual privacy item, click on an item in the table. This will take you to the next page. Note: The '*Edit Visibility*' link near the top of the page is the privacy setting for the selected item. If you click this link, you are then presented with a grid with four radio buttons (corresponding to the four privacy settings listed above).

| nome About Help History (1) Search Promes (people, publications, concepts, etc.) 🗨 |                                                                         |                                                                                                 |  |  |  |  |  |
|------------------------------------------------------------------------------------|-------------------------------------------------------------------------|-------------------------------------------------------------------------------------------------|--|--|--|--|--|
| Edit My Pro                                                                        | ofile Edit Th                                                           | his Profile Manage Proxies My Person List (0) Logout                                            |  |  |  |  |  |
| RAMAMURTHY, UMA                                                                    |                                                                         |                                                                                                 |  |  |  |  |  |
| Edit Menu > mailing address                                                        |                                                                         |                                                                                                 |  |  |  |  |  |
| Edit Visibility (Public)                                                           |                                                                         |                                                                                                 |  |  |  |  |  |
| Select                                                                             | Privacy                                                                 | Description                                                                                     |  |  |  |  |  |
| 0                                                                                  | Owner                                                                   | Only RAMAMURTHY, UMA and special authorized users who manage this website.                      |  |  |  |  |  |
| 0                                                                                  | Users                                                                   | Limited to people who have logged into website.                                                 |  |  |  |  |  |
| 0                                                                                  | No Search                                                               | Open to the general public, but blocked to certain (but not all) search engines such as Google. |  |  |  |  |  |
| ۲                                                                                  | Public Open to the general public and may be indexed by search engines. |                                                                                                 |  |  |  |  |  |
|                                                                                    |                                                                         |                                                                                                 |  |  |  |  |  |
| Mailing Address                                                                    |                                                                         |                                                                                                 |  |  |  |  |  |
|                                                                                    |                                                                         |                                                                                                 |  |  |  |  |  |
|                                                                                    |                                                                         |                                                                                                 |  |  |  |  |  |
| Mailing Address comes from an automatic data feed from Human Resources.            |                                                                         |                                                                                                 |  |  |  |  |  |

- d. Click your preferred privacy setting. The change will be applied immediately.
- e. Repeat steps 2 and 3 for each item in which you wish to change the privacy setting.